## **INGRESO AL CAMPUS VIRTUAL POR PRIMERA VEZ**

El usuario y contraseña para acceder al Campus Virtual se informa a traves del correo electronico, como se muestra en este ejemplo.

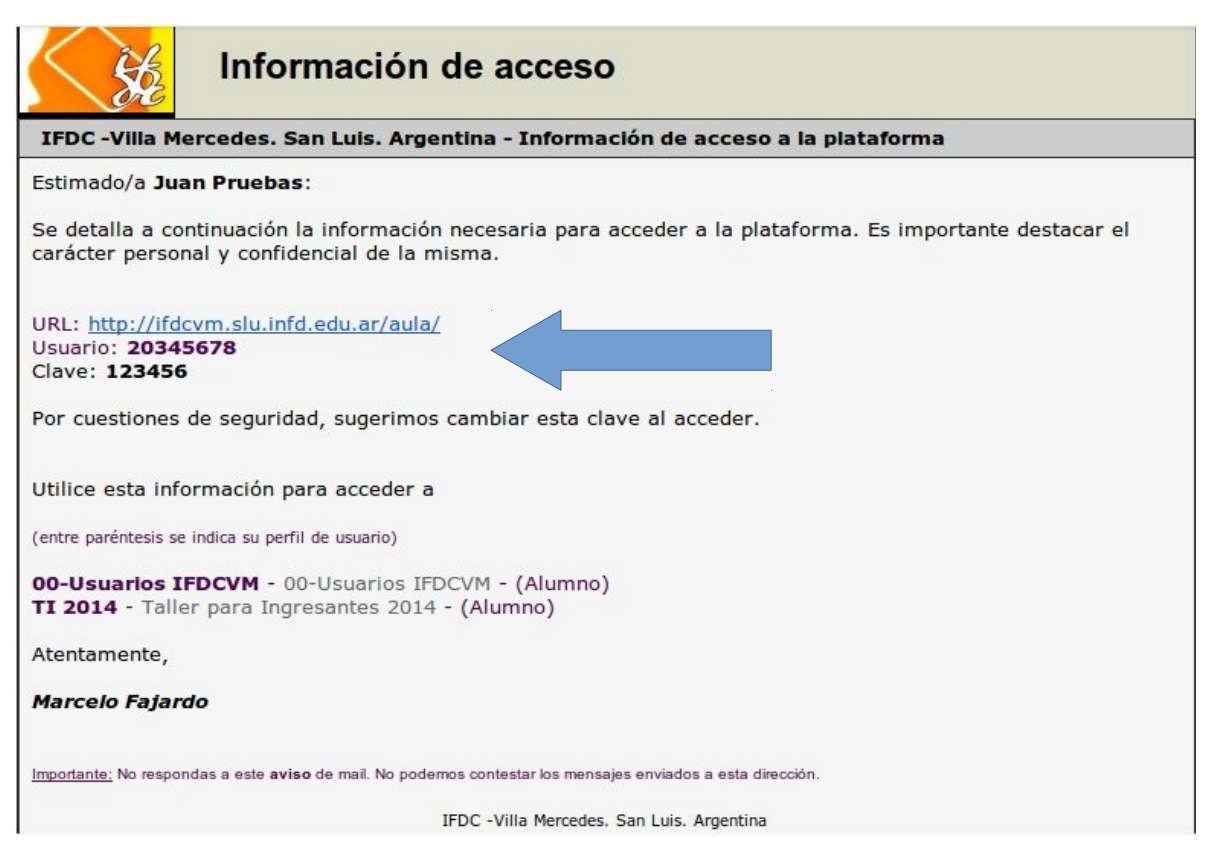

Luego ingresar a la Url informada.

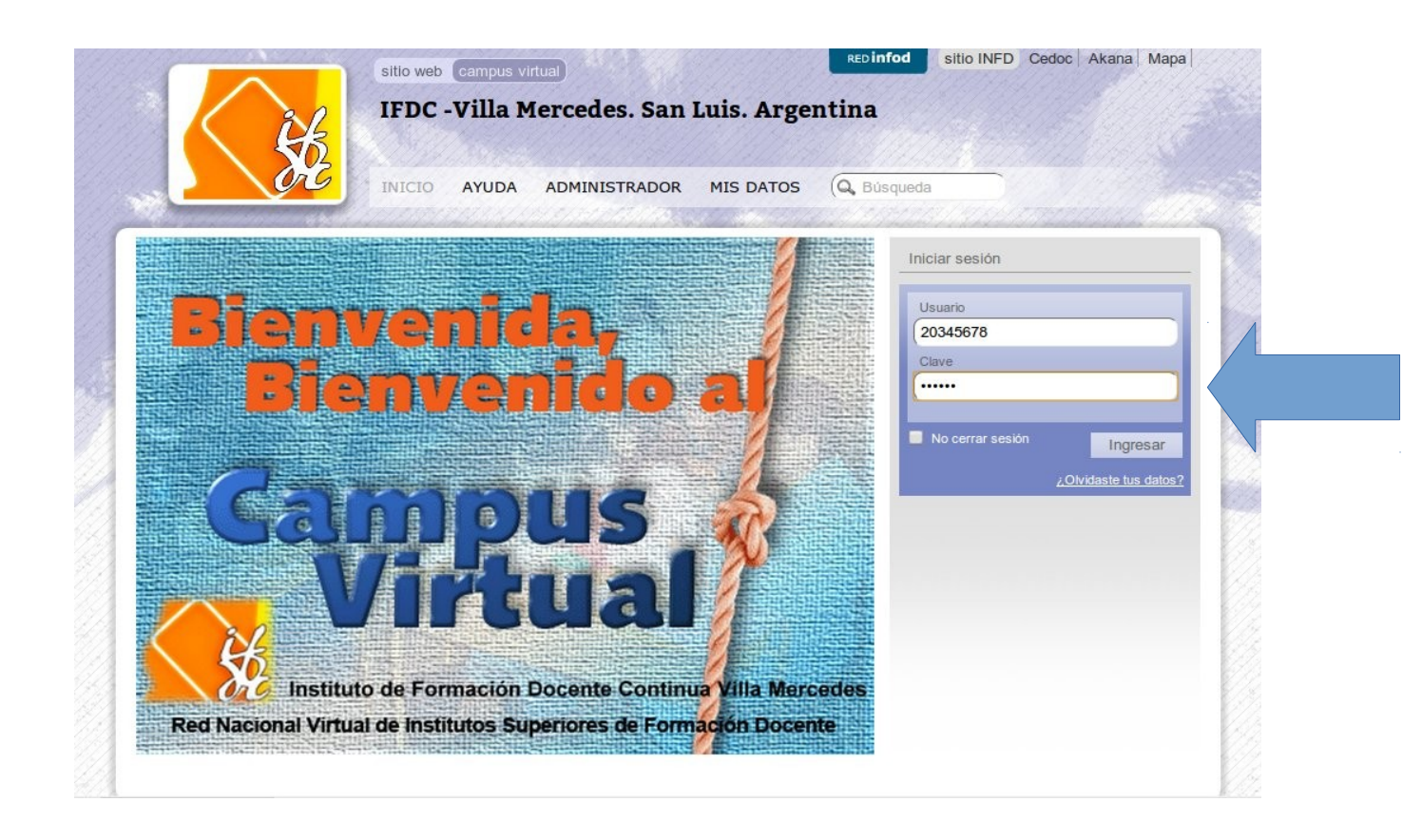

Tipear usuario y clave para ingresar y nos va a pedir cambiar de clave

| Ha ingres<br>recibida. | sado con una clave temp<br>Guarde sus datos en ur | ooral. Ingrese una nueva<br>n lugar seguro. | clave o confirme la clave                      | Juan Pruebas |
|------------------------|---------------------------------------------------|---------------------------------------------|------------------------------------------------|--------------|
| Nueva                  | clave                                             |                                             | Conservar clave                                |              |
| Ingresala otr          | a vez                                             | ; caracteres) Cambiar                       | (Mantendrás la clave<br>con la que ingresaste) |              |
|                        |                                                   |                                             |                                                |              |
|                        |                                                   |                                             |                                                |              |

## Sesion iniciada

|  | sitio web campus virtual<br>IFDC -Villa Mercedes. San Luis. Argentina                                                                                                    | NFD Cedoc Akana Mapa                         |
|--|----------------------------------------------------------------------------------------------------|----------------------------------------------|
|  | INICIO AYUDA ADMINISTRADOR MIS DATOS (Q. Búsqueda                                                                                                    | Personalizar mi escritorio                   |
|  | Acceso a aulas Cordenar por: Favorito  A                                                                                                    | Juan Pruebas<br>Editar perfil y preferencias |
|  | 1 aula     Image: state state stat | esos recientas<br>Seleccionar sucesos 🟠      |
|  | Ver     Todos     ▼     Ordenar por     Fecha     ▼     ▲     ☆       No existen mensajes sin leer                                                                                                    | últimos 15 días.<br>Mostrar más 🔻            |
|  | 0 mensajes                                                                                                    | B5<br>Nueva   Eliminar                       |

## PARA CAMBIAR DATOS DEL USUARIO

Una vez iniciada la sesion, hacemos click en "Editar perfil y preferencias"

| - Cash |                                         | INICIO AYUDA ADMINISIRADOR MIS DATOS (Q | Busqueda                            |
|--------|-----------------------------------------|-----------------------------------------|-------------------------------------|
|        | Estas en el escritorio                  |                                         | Personalizar mi escritorio          |
|        | Acceso a aulas                          |                                         | Editar perfil y preferencias        |
|        | <u>(</u> Q,                             | Ordenar por: Favorito 🔹 🕺               |                                     |
|        | TI 2014<br>Taller para Ingresantes 2014 | 7                                       |                                     |
|        | 1 aula                                  |                                         | Sucesos reclentes                   |
|        |                                         |                                         | Seleccionar sucesos 🏠               |
|        | 🦰 Mensajes no leidos                    |                                         | No existen sucesos recientes en los |
|        |                                         | Ver Todos Vordenar por Fecha V          | últimos 15 días.                    |
|        |                                         | No existen mensajes sin leer            | Mostrar más 🔻                       |
|        | 0 mensajes                              |                                         | Notas                               |
|        |                                         |                                         | Nueva I Eliminar                    |
|        |                                         |                                         |                                     |

|            | ditar perfil y preferencias | cias                                                                                                    | 🐗 volv |
|------------|-----------------------------|----------------------------------------------------------------------------------------------------|--------|
|            |                             | Usuario 20345678<br>Nombre Juan<br>Apellido Pruebas<br>Clave Conservar clave<br>Fotografia<br>Seleccionar archivo No se eligió archivo |        |
|            |                             | Mostrar los siguientes datos al resto de los usuarios                                                                                  |        |
|            |                             | Email rpalmaw@gmail.com<br>Fecha Nac.                                                                                                  |        |
|            |                             | Contacto                                                                                                    |        |
| 99/84/191A |                             | Dirección                                                                                                    |        |